# AP1810W LAN-Port-Zuordnung konfigurieren

## Inhalt

Einführung Voraussetzungen Anforderungen Verwendete Komponenten Hintergrundinformationen Konfigurieren Zuordnen eines RLAN zu den AP-LAN-Ports WLC-Beispiel für lokales Switching von LAN-Port-Daten am AP-Ethernet-Port Überprüfen Fehlerbehebung

# Einführung

In diesem Dokument wird beschrieben, wie VLAN-to-Ethernet-Port-Zuordnungen auf den lokalen externen kabelgebundenen LAN-Ports des AP1810W konfiguriert werden. Es enthält Beispielkonfigurationen für das lokale Bridging des Datenverkehrs am Access Point (AP) sowie für das zentrale Switching am Wireless LAN Controller (WLC).

### Voraussetzungen

#### Anforderungen

Cisco empfiehlt, über Kenntnisse in folgenden Bereichen zu verfügen:

- Grundkenntnisse der Trunking- und Switch-Port-Konfiguration zur Unterstützung von APs und des WLC unter Verwendung von Trunks.
- Grundkenntnisse der Verwendung dynamischer Schnittstellen und der Remote LAN-Funktion (RLAN) auf Unified Wireless LAN Controllern.
- Detaillierte Produktinformationen finden Sie im <u>Datenblatt zum Cisco AP1810W</u> <u>und im Cisco</u> <u>1810W-Bereitstellungsleitfaden</u> für andere Bereitstellungsthemen.

#### Verwendete Komponenten

Die Informationen in diesem Dokument basieren auf den folgenden Software- und Hardwareversionen:

- Cisco Unified Wireless LAN Controller unterstützt Codeversion 8.2.130.0\*
- Wireless Access Point Cisco AP1810W

\*Es wird dringend empfohlen, das <u>TAC mit AireOS</u> zu installieren, wenn AP1810W verwendet wird.

Die Informationen in diesem Dokument wurden von den Geräten in einer bestimmten

Laborumgebung erstellt. Alle in diesem Dokument verwendeten Geräte haben mit einer leeren (Standard-)Konfiguration begonnen. Wenn Ihr Netzwerk in Betrieb ist, stellen Sie sicher, dass Sie die potenziellen Auswirkungen eines Befehls verstehen.

### Hintergrundinformationen

Der Dual-Band Access Point AP1810W von Cisco ist der Zugangspunkt der nächsten Generation und Nachfolger des AP702W. Die Lösung kombiniert 802.11n/ac-Wireless-Funktionen mit externen Gigabit Ethernet-Ports in einem kompakten Formfaktor und bietet so eine Wireless- und kabelgebundene Lösung in Bereichen wie Wohn- und Hotelzimmern oder an beliebigen Orten verfügbare Wireless- und lokale kabelgebundene Konnektivitätsoptionen. Der 1810W verfügt über drei LAN-Ports, von denen einer auch Power-over-Ethernet (PoE)-Funktionen bietet.

### Konfigurieren

#### Hinweise:

- Das Verfahren zur Implementierung von LAN-Port-Zuordnungen auf dem AP1810W unterscheidet sich vom AP702w. Dieses Verfahren gilt nur für den AP1810W und sollte nicht mit dem AP702w verwechselt werden.

- Lokales Bridging des Datenverkehrs für Geräte, die mit den LAN-Ports des AP1810W verbunden sind, unterstützt den lokalen Modus nicht. Wenn der AP181W im lokalen Modus konfiguriert ist, werden die LAN-Port-Daten auf der Grundlage der Zuordnung von RLAN zu Ausgangs-Schnittstellen im WLC zentral geswitcht. Wenn sich der Access Point im FlexConnect-Modus befindet und das RLAN mit Local Switching (Lokales Switching) konfiguriert ist, wird das lokale Bridging von LAN-Port-Daten am Access Point unterstützt. Siehe Cisco Bug-ID <u>CSCva56348</u>-AP1810W unterstützt lokales Switching von LAN-Ports im lokalen Modus.

Bei der Konfiguration der Port-zu-VLAN-Zuordnung auf dem 1810W muss zuerst die Konfiguration der RLANs auf dem WLC erfolgen. Der RLAN-Eintrag im WLC wird verwendet, um eine logische Definition zu erstellen, die auf die Ethernet-Ports am WAP angewendet wird. Jeder LAN-Port kann einzeln, den gleichen oder eindeutigen RLANs zugeordnet werden. Der Datenverkehr für Geräte, die an die LAN-Ports des AP1810W angeschlossen sind, kann lokal am Ethernet-Port des APs überbrückt oder zentral auf den WLC geschaltet werden. Die Steuerung wird in der RLAN-Konfiguration übernommen. Der gesamte LAN-Port-Datenverkehr für AP1810Ws im lokalen Modus wird zentral am WLC umgeschaltet.

Achten Sie darauf, dass die Trunk-Konfiguration am AP-Switch-Port korrekt konfiguriert und die richtigen VLANs definiert und zugelassen sind. Überprüfen Sie außerdem, ob die Informationen zur FlexConnect VLAN-Unterstützung und VLAN-Zuordnung für die FlexConnect-APs vor der Konfiguration korrekt sind. Wenn die VLAN-Unterstützung und die Native VLAN-Konfiguration des Access Points nicht korrekt sind, kann dies zu einer unsachgemäßen Verarbeitung der Client-Daten führen.

#### Zuordnen eines RLAN zu den AP-LAN-Ports

Gehen Sie wie folgt vor, um den AP-LAN-Ports ein RLAN zuzuordnen:

1. Erstellen Sie einen RLAN-Eintrag im WLC.

- 2. Wählen Sie aus, ob der Client-Datenverkehr im RLAN zentral im WLC umschaltet oder lokal über den Ethernet-Port des Access Points überbrückt wird.
- Wenn der Datenverkehr des angegebenen LAN-Ports, dem das RLAN zugeordnet wird, lokal am AP umschalten soll, aktivieren Sie FlexConnect Local Switching im RLAN und geben Sie die VLAN-ID an.
- 4. Erstellen Sie eine AP-Gruppe.
- 5. Fügen Sie die 1810W der AP-Gruppe hinzu.
- 6. Hinzufügen von RLAN(s), die der AP-Gruppe zugeordnet sind
- 7. Konfigurieren Sie die RLAN-zu-LAN-Port-Zuordnung auf der AP-Gruppe.

**Hinweis**: Wenn FlexConnect Local Switching im RLAN aktiviert ist, sich der Access Point jedoch im lokalen Modus befindet, werden die LAN-Port-Daten im WLC zentral auf die dynamische Schnittstelle umgeschaltet, der das RLAN zugeordnet ist.

#### WLC-Beispiel für lokales Switching von LAN-Port-Daten am AP-Ethernet-Port

Gehen Sie wie folgt vor:

1. RLAN auf dem WLC erstellen Klicken Sie auf Übernehmen.

| սեսես         |               |                      |          |                  | Sa <u>v</u> e Configurat | tion   <u>P</u> ing   Lo | ogout   <u>R</u> efresh     |
|---------------|---------------|----------------------|----------|------------------|--------------------------|--------------------------|-----------------------------|
| CISCO MONITOR | <u>W</u> LANs | <u>C</u> ONTROLLER   | WIRELESS | <u>S</u> ECURITY | MANAGEMENT               | C <u>O</u> MMANDS        | HE <u>L</u> P <u>F</u> EEDE |
| WLANs         | W             | 'LANs > New          |          |                  | 1                        | < Back                   | Apply                       |
| WLANS         |               | Type<br>Profile Name |          | Remote LAN       | V_VLAN10                 |                          |                             |
| Advanced      |               | ID                   |          | 7 💌              |                          |                          |                             |

**Hinweis**: MAC-Filterung ist standardmäßig aktiviert, wenn ein neues RLAN erstellt wird. Wenn Sie diese Option nicht verwenden, sollten Sie sie unbedingt deaktivieren.

2. Klicken Sie nach der Erstellung auf **RLAN**. Aktivieren Sie das RLAN, und klicken Sie auf die Registerkarte **Erweitert**.

|          | Sage Configuration Bing Logout<br>MONITOR WLANS CONTROLLER WIRELESS SECURITY MANAGEMENT COMMANDS HELP FEEDBACK                                                                                                    | Befresi |
|----------|----------------------------------------------------------------------------------------------------|---------|
| WLANs    | WLANs > Edit 'RLAN_1810W_VLAN10' < Back A                                                                                                    | pply    |
| VLANS    | General Security QoS Advanced                                                                                                    | _       |
| Advanced | Allow AAA Overnide Enabled DHCP Enable Session Timeout Overnide Interface ACL Diver I Value Overnide Interface ACL Diver I Value Diver I  Diver I |         |
|          | PlexConnect Local Enabled                                                                                                    |         |

 Aktivieren Sie das Kontrollkästchen FlexConnect Local Switching. Geben Sie im Feld VLAN ID (VLAN-ID) die VLAN-ID ein, der dieses RLAN die LAN-Port-Daten lokal am AP zuordnet. Klicken Sie auf Apply, um die Änderungen zu speichern.

|   |                                                                    |                                                                                           |                         |                                     |                  |                                                           |                   |                                 | Sa <u>v</u> e Configuration | <u>P</u> ing | Logou | t   <u>R</u> efresl |
|---|--------------------------------------------------------------------|-------------------------------------------------------------------------------------------|-------------------------|-------------------------------------|------------------|-----------------------------------------------------------|-------------------|---------------------------------|-----------------------------|--------------|-------|---------------------|
| M | 10NITOR                                                            | <u>W</u> LANs <u>C</u> O                                                                  | NTROLLER                | WIRELESS                            | <u>S</u> ECURITY | M <u>A</u> NAGEMENT                                       | C <u>O</u> MMANDS | HE <u>L</u> P                   | <u>F</u> EEDBACK            |              |       | n <u>H</u> ome      |
| V | VLANs >                                                            | Edit 'RLA                                                                                 | N_1810W                 | _VLAN10'                            |                  |                                                           |                   |                                 |                             | < Back       |       | Apply               |
|   | General                                                            | Security                                                                                  | QoS                     | Advanced                            |                  |                                                           |                   |                                 |                             |              |       |                     |
|   | Allow A.<br>Enable :<br>Override<br>Client E<br>Maximu<br><u>8</u> | AA Override<br>Session Timeo<br>e Interface AC<br>xclusion <sup>3</sup><br>m Allowed Clie | Ut Ena<br>L IPv4<br>Ena | abled<br>None<br>bled [60<br>Timeou | T Value (secs)   | DHCP<br>DHCP Server<br>DHCP Addr.<br>OEAP<br>Split Tunnel | Assignment        | Override<br>Requiree<br>Enabled | e<br>d                      |              |       |                     |
|   |                                                                    |                                                                                           |                         |                                     |                  | FlexConnect<br>FlexConnect<br>Switching<br>VLAN Id        | Local             | Enab                            | led                         |              |       |                     |

**Hinweis**: Wenn FlexConnect Local Switching im RLAN aktiviert ist, sich der Access Point jedoch im lokalen Modus befindet, werden die LAN-Port-Daten im WLC zentral auf die dynamische Schnittstelle umgeschaltet, der das RLAN zugeordnet ist. **Hinweis**: Wenn Local Switching im RLAN aktiviert ist, werden die LAN-Port-Daten immer der auf der Registerkarte Advanced (Erweitert) bereitgestellten VLAN-ID zugeordnet. Wenn die Zuordnung des AP-spezifischen Flexconnect VLAN-Supports auf der AP- oder auf der FlexConnect-Gruppenebene konfiguriert ist, *hat* die im *RLAN* konfigurierte VLAN-ID *immer Vorrang*. Wenn jedoch im RLAN AAA Override aktiviert ist und RADIUS eine spezifische VLAN-Zuordnung sendet, hat dieser Wert Vorrang vor dem VLAN-ID-Wert des RLAN.

4. Erstellen Sie eine AP-Gruppe, und fügen Sie das RLAN unter der Registerkarte WLANs der Gruppe hinzu. Klicken Sie nach dem Hinzufügen des richtigen RLAN auf **Hinzufügen**.

| cisco                                           | MONITOR WLANS CONTROLLER W                     | ireless <u>s</u> ecurity m <u>a</u> nage | MENT C <u>o</u> mmands he <u>i</u> | _P <u>F</u> EEDBACK |
|-------------------------------------------------|------------------------------------------------|------------------------------------------|------------------------------------|---------------------|
| NLANs                                           | Ap Groups > Edit 'APGroup_1810                 | 0W_LAN1_V10'                             |                                    |                     |
| WLANS                                           | General WLANs RF Profile                       | APs 802.11u Locatio                      | on Ports/Module                    |                     |
| <ul> <li>Advanced</li> <li>AP Groups</li> </ul> |                                                |                                          |                                    | Add New             |
|                                                 | Add New                                        | AN10(7)                                  |                                    |                     |
|                                                 | Interface<br>/Interface management<br>Group(G) | ▼ 1                                      |                                    |                     |
|                                                 | SNMP NAC State Enabled Add Cancel              | 1                                        |                                    |                     |
|                                                 | WLAN ID WLAN SSID <sup>(2)(6)</sup> Inte       | erface/Interface Group(G)                | SNMP NAC State                     |                     |

**Hinweis**: Die Konfiguration der RLAN-Port-Zuordnung auf AP-Ebene wird derzeit nicht unterstützt. Die GUI verfügt jedoch über einen Abschnitt zum Aktivieren/Deaktivieren der Ports auf AP-Ebene. Alle dort vorgenommenen Änderungen setzen die Gruppenebene außer Kraft und *sollten auf Standardwerte gesetzt werden.* 

5. Klicken Sie auf die Registerkarte **Ports/Module** der AP-Gruppe.

| uluili.<br>cisco       | <u>M</u> ONITOR | <u>W</u> LANs <u>C</u> | ONTROLLER  | WIRELESS | <u>s</u> ecurity | M <u>A</u> NAGEMENT | C <u>O</u> MMANDS | HE |
|------------------------|-----------------|------------------------|------------|----------|------------------|---------------------|-------------------|----|
| WLANs                  | Ap Group        | s > Edit '/            | APGroup_1  | 810W_LA  | N1_V10'          |                     |                   |    |
| VLANs WLANs            | General         | WLANs                  | RF Profile | e APs    | 802.11u          | Location            | Ports/Module      |    |
| Advanced     AP Groups |                 |                        |            |          |                  |                     | Apply             | 1  |
|                        | LAN Port        | ts                     |            |          | _                |                     |                   |    |
|                        |                 | <u>4)(5)</u> ENAB      | LE POE RL  | AN       |                  |                     |                   |    |
|                        | LAN1 2          |                        | No         | ne 💌     |                  |                     |                   |    |
|                        | LAN3            |                        | No         | ne 💌     |                  |                     |                   |    |
|                        | External        | module 3               | G/4G       |          | _                |                     |                   |    |
|                        | LAN             | ENABLE F               | RLAN       |          |                  |                     |                   |    |
|                        | Module          |                        | None 🔽     |          |                  |                     |                   |    |

6. Ordnen Sie die gewünschten LAN-Ports dem RLAN zu, und klicken Sie auf Apply.

| cisco              | MONITOR W          | <u>/LANs C</u> O | NTROLLER  | WIRELESS  | <u>S</u> ECURITY | M <u>A</u> NAGEMENT | C <u>O</u> MMANDS | HEL |
|--------------------|--------------------|------------------|-----------|-----------|------------------|---------------------|-------------------|-----|
| WLANs              | Ap Groups          | > Edit 'A        | PGroup_1  | 810W_LAI  | N1_V10'          |                     |                   |     |
| WLANs              | General            | WLANs            | RF Profil | e APs     | 802.11u          | Location            | Ports/Module      |     |
| Advanced AP Groups | LAN Ports          |                  |           |           |                  |                     | Apply             |     |
|                    | LAN (4)(<br>LAN1 Z | (5) ENABLI       | E POE RL  | AN_1810 - | _                |                     |                   |     |
|                    | LAN2<br>LAN3       |                  |           | ne 🔽      |                  |                     |                   |     |
|                    | External m         | nodule 3G        | /4G       |           | _                |                     |                   |     |
|                    | LAN E<br>Module    | ENABLE RI        | AN<br>one | 1         |                  |                     |                   |     |

#### Hinweise:

- Für LAN-Port 1 wird PoE unterstützt und kann aktiviert oder deaktiviert werden. Verwenden Sie für jedes Gerät, das PoE benötigt (z. B. I Phone), LAN1, und aktivieren Sie PoE für die AP-Gruppe.

- Siehe Cisco Bug ID <u>CSCva90690</u> - 1810W LAN-Port ermöglicht nicht authentifizierten Gerätedatenverkehr im lokalen Switching (fest in 8.2.130.0 und höher)

### Überprüfen

Um zu überprüfen, ob das lokale Switching funktioniert, geben Sie den Befehl show mac address

table dynamic ein, um die MAC-Adresstabelle auf dem Switch des Access Points zu überprüfen und zu überprüfen, ob die MAC-Adresse des angeschlossenen Clients auf dem richtigen Port und im richtigen VLAN erfasst wird.

Wenn der LAN-Port-Client-Datenverkehr bei Aktivierung des lokalen Switches im RLAN zentral geswitcht wird, überprüfen Sie, ob die FlexConnect-VLAN-Unterstützung und die VLAN-Zuordnungskonfigurationen für den Access Point korrekt sind.

### Fehlerbehebung

Für diese Konfiguration sind derzeit keine spezifischen Informationen zur Fehlerbehebung verfügbar.